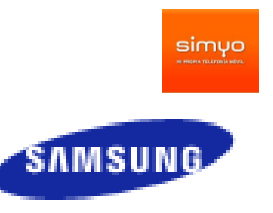

Manual de usuario para la configuración de acceso a internet para terminales con sistema operativo BADA.

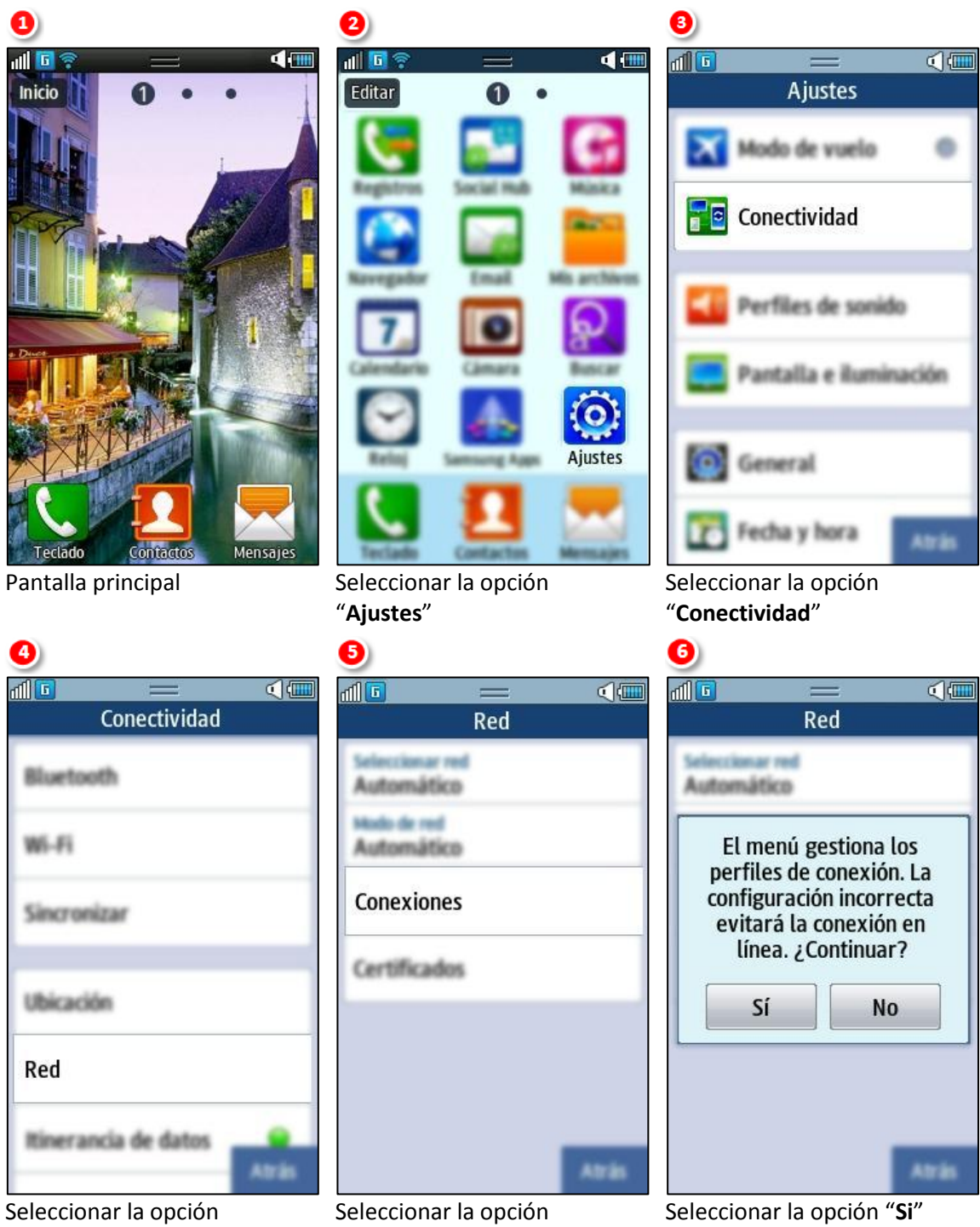

"Conectividad"

"Conexiones"

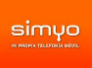

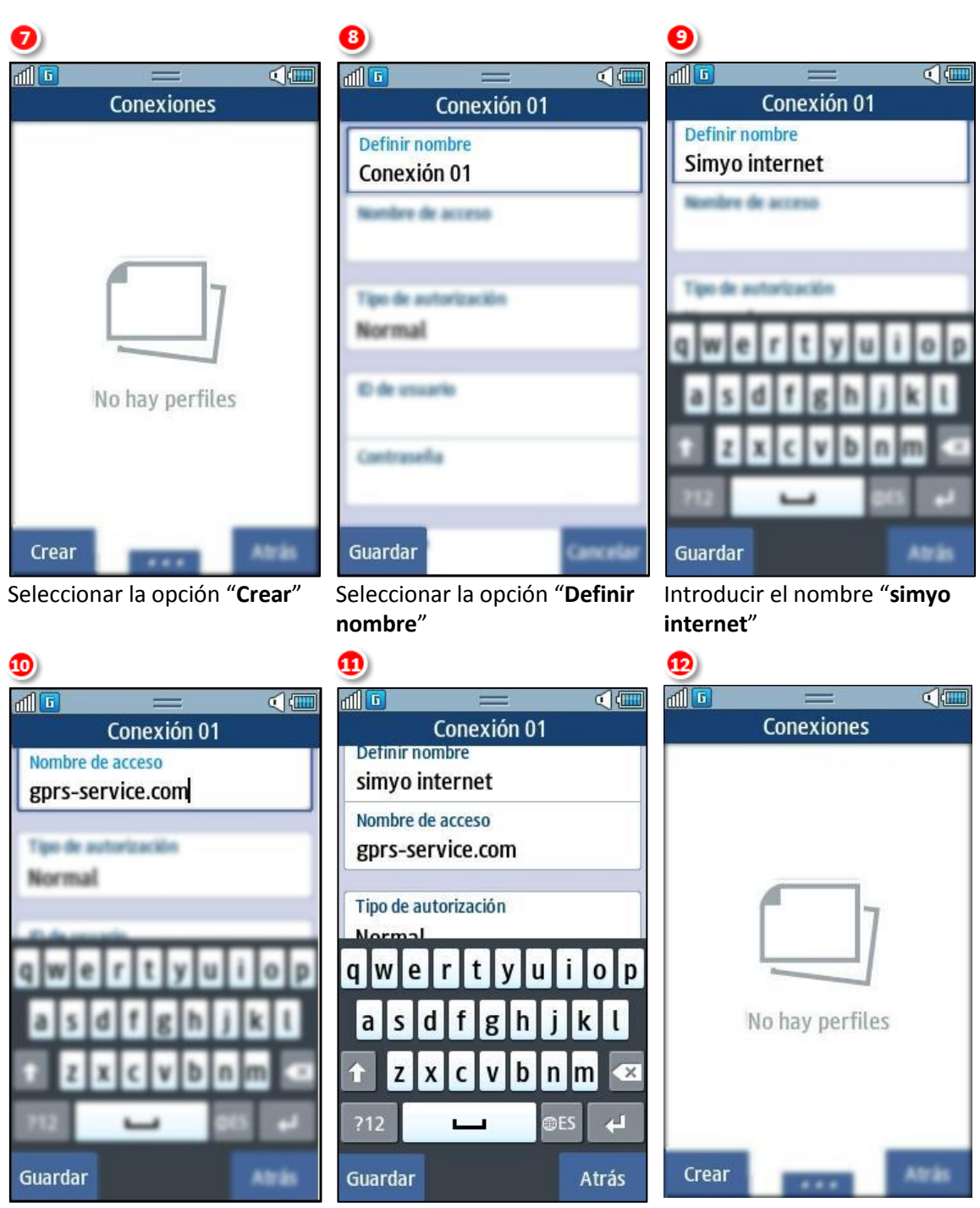

En "Nombre de acceso" e introducir "gprs-service.com"

Seleccionar la opción "Guardar"

Seleccionar la opción "Crear"

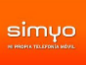

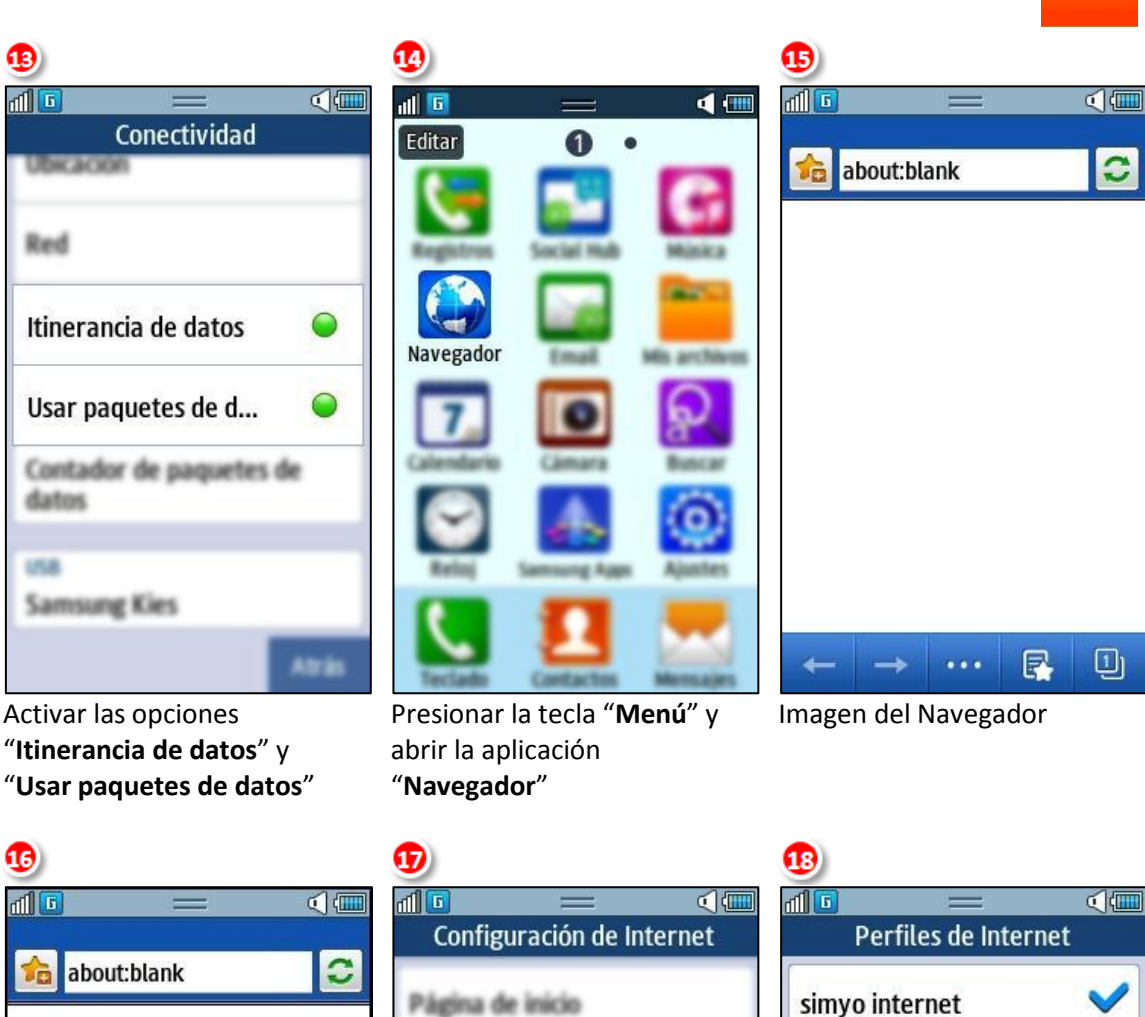

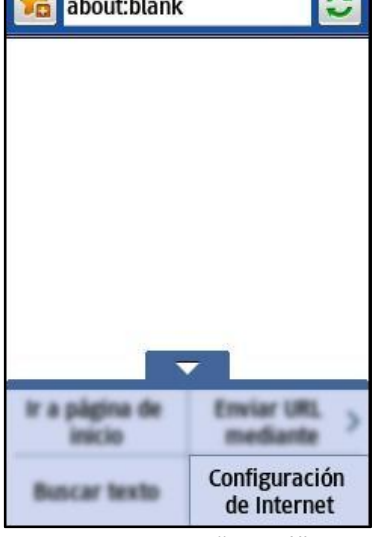

Presionar la tecla "Menú" y Seleccionar la opción "**Configuración de Internet**" Seleccionar la opción "Perfiles de Internet"

Holo de visualización Pantalla completa

Preguntar siempre

Perfiles de Internet

Opciones de caokies Aceptar todo

Actualización de RSS

Manualmente

Guardar contraseña automáticame.

Aceptar Cancelar

Seleccionar "Simyo Internet"

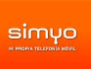

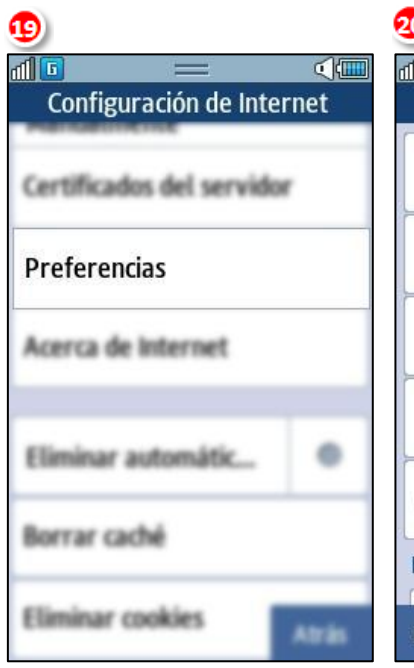

Seleccionar la opción "Preferencias"

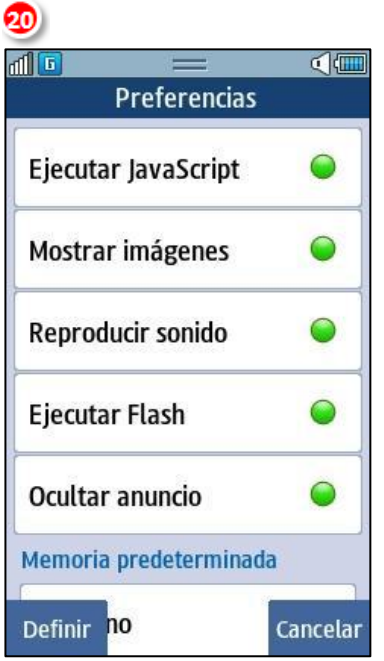

Activar todas las opciones de preferencia y Seleccionar la opción "**Definir**" 2 ۵ آل 1 www.simyo.es X Google www.simyo.es/ W e q r t u 0 D a S d b Z X C com ES ?12 Ir Atrás

Escribir la dirección deseada. Recomiendo probar con la dirección de google.com para que la carga de la página sea más rápida.

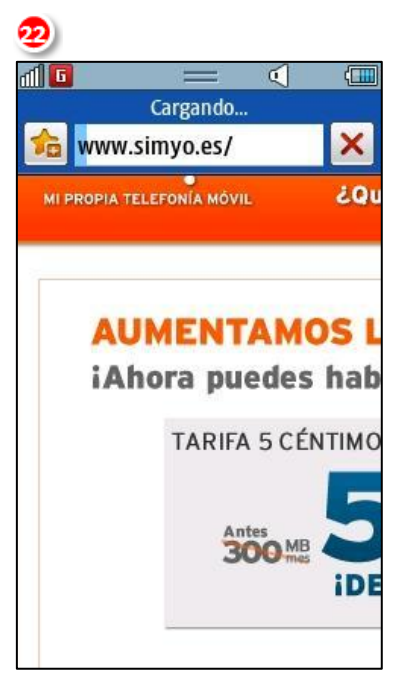

Muestra de la web de simyo